1. Click on "+ Create New Request"

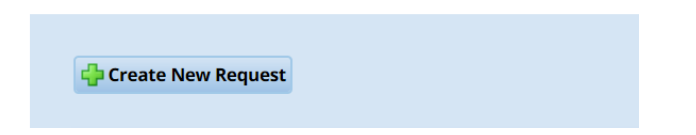

Select the type of absence in the "Pay Code" field.
Select the beginning and end dates in the "Dates" fields.
You <u>must</u> add information in the "Comments" field for "Sick-Self" or "Self-Family" absences.

| View Request I | ist                          |
|----------------|------------------------------|
| Create Tin     | ne Off Request               |
| Pay Code:      | Personal 🗸                   |
| Dates:         | 08/26/2019 🛱 To 08/26/2019 🛱 |
| Comments:      |                              |
|                |                              |
|                | Next                         |

Note: By moving your mouse over the graph at the bottom of the page, you can visually see how much time you have available in the future, as well as future pending requests off (faded marker ) and future approved requests off (bold marker ). See example below.

| V |
|---|
|   |
|   |
|   |
|   |
|   |

3. Select "Next".

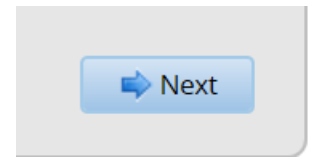

4. If your absence is less than a full day, click on the hours shown in the "Value" column and then click "Update".

If your absence will extend through a holiday and/or weekend, be sure to click on the red "X" to remove holidays or weekends from your request so that you are not charged time off for days for which you are already paid, or for which you are not scheduled to work. If you remove holidays or weekends, be sure to click the "Update" button in order to update the total hours/dates you are requesting.

| Reque  | st Details     |          | $\frown$  |
|--------|----------------|----------|-----------|
| Action | Date           | Pay Code | Value     |
| 🕂 🦊    | Mon 08/26/2019 | Vacation | 8.0 Hours |
| 🕂 🦊    | Tue 08/27/2019 | Vacation | 8.0 Hours |
| 🕂 🦊    | Wed 08/28/2019 | Vacation | 8.0 Hours |
| 🕂 🕂    | Thu 08/29/2019 | Vacation | 8.0 Hours |
| 🕂 🦊    | Fri 08/30/2019 | Vacation | 8.0 Hours |
| 🕂 🦊    | Sat 08/31/2019 | Vacation | 8.0 Hours |
| 🕂 🕂    | Sun 09/01/2019 | Vacation | 8.0 Hours |
| 🕂 🦊    | Mon 09/02/2019 | Vacation | 8.0 Hours |
| 🕂 🕂    | Tue 09/03/2019 | Vacation | 8.0 Hours |

5. After verifying your request accurately reflects the hours and dates, select "Submit".

| Reques   | st Details     |           |       |        |
|----------|----------------|-----------|-------|--------|
| Action   | Date           | Pay Code  | Value |        |
|          | Mon 08/26/2019 | . uj couc |       |        |
| 🕂 🖊      | Tue 08/27/2019 | Vacation  | 8.0   | Hours  |
| 🕂 🦀      | Wed 08/28/2019 | Vacation  | 8.0   | Hours  |
| 🕂 🦀 🚽    | Thu 08/29/2019 | Vacation  | 8.0   | Hours  |
| 🕂 🦀      | Fri 08/30/2019 | Vacation  | 8.0   | Hours  |
| 🕂 🦀      | Sat 08/31/2019 |           |       |        |
| 🕂 🦀      | Sun 09/01/2019 |           |       |        |
| 🕂 🦀      | Mon 09/02/2019 | Vacation  | 8.0   | Hours  |
| 🕂 🕂      | Tue 09/03/2019 | Vacation  | 8.0   | Hours  |
| Commen   | its            |           |       |        |
| On vacat | ion            |           |       | $\sim$ |
|          |                |           |       |        |
|          |                |           |       |        |
| a Ba     | ack            |           |       | Submit |
| - De     | ack            |           |       | Submit |

6. You will receive a system generated email when your request has been approved by your supervisor. You are responsible for verifying the accuracy of your timesheets and for notifying your supervisor if you have any questions.